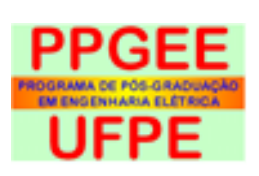

# INSTRUÇÕES

# PROCEDIMENTOS APÓS DEFESA NO SIGAA

Essa funcionalidade permite realizar todos os processos necessários após a defesa da banca de Tese ou Dissertação, até a solicitação de homologação do diploma.

Nessa atividade são envolvidos discente, docente, coordenação e, em alguns casos, a Pró Reitoria de Pós-Graduação Stricto Sensu (**PROPG**).

São 10 (dez) Etapas que precisam ser executadas até que seja finalizado todo o processo de Pós Banca.

Cada passo é liberado conforme tenha sido executado com sucesso a etapa anterior.

# ETAPAS 1/10

### ETAPA 1- Consolidação da Ata de Defesa

A Coordenação do PPGEE informa se o(a) discente foi aprovado(a) ou não e finaliza a atividade.

Nessa etapa também é redigida a ata de defesa junto com seu número no sistema;

Após Coordenador(a), Vice-Coordenador(a) ou Secretária do PPGEE consolidar a Atividade de Defesa, o(a) discente poderá realizar o *download* da Ata de Defesa. (Esta ata está sem assinatura do coordenador).

A ata com assinatura será enviada, por e-mail, ao concluinte pela secretaria do PPGEE.

### ETAPA 2- Submissão de versão Final Corrigida.

#### **USUÁRIO: DISCENTE**

Nesta operação, após o(a) discente obter a Ata de Defesa, realiza as correções e submete a versão final corrigida, ainda sem Ficha Catalográfica, para avaliação do(a) orientador(a).

#### **Caminhos**:

V

Portal do Discente  $\rightarrow$  Menu Ensino  $\rightarrow$  Produções Acadêmicas  $\rightarrow$ Submeter Teses e Dissertações.

# ETAPA 3- Aprovação da Versão Final Corrigida da tese/dissertação

#### **USUÁRIO: ORIENTADOR(A).**

O orientador(a) é responsável pela aprovação da versão corrigida pelo(a) discente.

#### **Caminhos:**

Ensino  $\rightarrow$  Orientações Pós-Graduação  $\rightarrow$  Meus Orientandos  $\rightarrow$  Revisar Tese/Dissertação.

#### **PELO ORIENTADOR:**

O(A) orientador(a) tem a opção de mudar o status para APROVADA.

#### **PELO COORDENADOR:**

**Aluno**  $\rightarrow$  *Conclusão*  $\rightarrow$  *Confirmar Recebimento de Tese/Dissertação.* 

*OBS:* Na impossibilidade do orientador(a) validar a versão final da Dissertação/Tese, o coordenador(a) utiliza o formulário para validar a revisão, escolhendo o status APROVADA ou RECEBIDA E VALIDADA.

# ETAPA 4- Solicitação da Ficha Catalográfica

#### **USUÁRIO: DISCENTE**

Clique no link Solicitar Ficha Catalográfica.

Preencha todos os campos com as informações de seu trabalho e cadastre sua solicitação. A Biblioteca irá verificar sua solicitação e atendê-la.

# **ETAPA 5**- Ressubmissão da versão final corrigida da tese/ dissertação com Ficha Catalográfica.

#### **USUÁRIO: DISCENTE**

Após a devolução da ficha catalográfica com as correções necessárias, enviar novamente para uma segunda avaliação.

# **ETAPA 6-** Aprovação da versão final da Dissertação/tese com Ficha Catalográfica.

#### **USUÁRIO: DISCENTE**

Após realizadas as correções, enviar a versão final da Ficha Catalográfica.

# **ETAPA 7**-- Assinatura do Termo de Autorização de Publicação da tese/dissertação.

#### **USUÁRIO: DISCENTE**

Para cada produção listada **será** possível assinar o "Termo de Autorização" para que ela possa ser disponibilizada para consulta aos usuários externos.

A autorização disponibilizada das suas produções acadêmicas é **obrigatória**, mesmo que elas sejam disponibilizadas de imediato.

**O discente** deve comunicar a secretaria do PPGEE sobre a finalização desta Etapa, uma vez que esta não recebe notificações automáticas do SISTEMA SIGAA.

#### **Caminhos**:

Ensino  $\rightarrow$  Produções Acadêmicas  $\rightarrow$  Termo de Autorização ou Ensino  $\rightarrow$  Produções Acadêmicas  $\rightarrow$  Acompanhar Procedimentos Após Defesa.

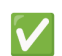

# **ETAPA 8**-- Recebimento da Versão Final pela Coordenação. USUÁRIO: COORDENADOR

Caminhos:

 $Aluno \rightarrow Conclusão \rightarrow Acompanhar Procedimento Após Defesa$  $Aluno \rightarrow Conclusão \rightarrow Confirmar Recebimento de Tese/Dissertação$ 

### ETAPA 9-- Inserir Documentos Obrigatórios.

#### **USUÁRIO: DISCENTE**

É necessário que o(a) discente envie os documentos obrigatórios no formato PDF:

- Certidão de Nascimento ou Casamento
- RG.
- Passaporte para estrangeiros.
- CPF.
- Certidão de Quitação Eleitoral (com data atual).
- Diploma de Graduação frente e verso arquivo único- para concluintes de Mestrado.
- Diplomas de Graduação e Mestrado frente e verso arquivo único para concluintes de Doutorado.

#### SOBRE EXPEDIÇÃO DE DIPLOMA EM CARÁTER DE URGÊNCIA:

Além do fluxo regular de suas atividades, a PROPG expede diploma em caráter prioritário para os casos listados abaixo.

Para tanto, com exceção do item 'a', se faz necessário o envio da documentação comprobatória:

- a. Idade > 60 anos .
- b. Aprovação em concurso público e comprovação de prova de títulos .
- c. Aprovação em seleção de edital de bolsa de estudo.
- d. Processo seletivo de emprego.
- e. Viagem de retorno ao país de origem para estrangeiros .
- f. Aprovação de emprego em outro país .
- g. Gratificação por titulação de servidor de outras instituições e da UFPE .

h. Aposentadoria .

**O(A) discente** deve comunicar a secretaria do PPGEE sobre a finalização desta Etapa, uma vez que esta não recebe notificações automáticas do SISTEMA SIGAA.

Caminhos: Ensino → Produções Acadêmicas→ Acompanhar Procedimento Após Defesa.

# ETAPA 9.1– Validar Documentos Obrigatórios.

### **USUÁRIO: COORDENADOR**

Após o discente inserir os documentos obrigatórios, o coordenador pode visualizar os documentos e conferir se estão corretos e de acordo com os padrões exigidos. Os documentos estando corretos, o coordenador poderá validar a documentação finalizando essa Etapa 9 como "Validada".

Após a realização dessas 9 Etapas, é possível solicitar a Homologação do Diploma.

Caminhos:

Aluno → Conclusão→ Validar Documentação para Homologação de Diploma.

# **ETAPA 10--** Solicitação de Homologação do Diploma.

**USUÁRIO: COORDENADOR** 

A Coordenação dá início ao processo de homologação de diploma.

Programa de Pós-Graduação em Engenharia Elétrica. Recife, 04 de junho de 2025.